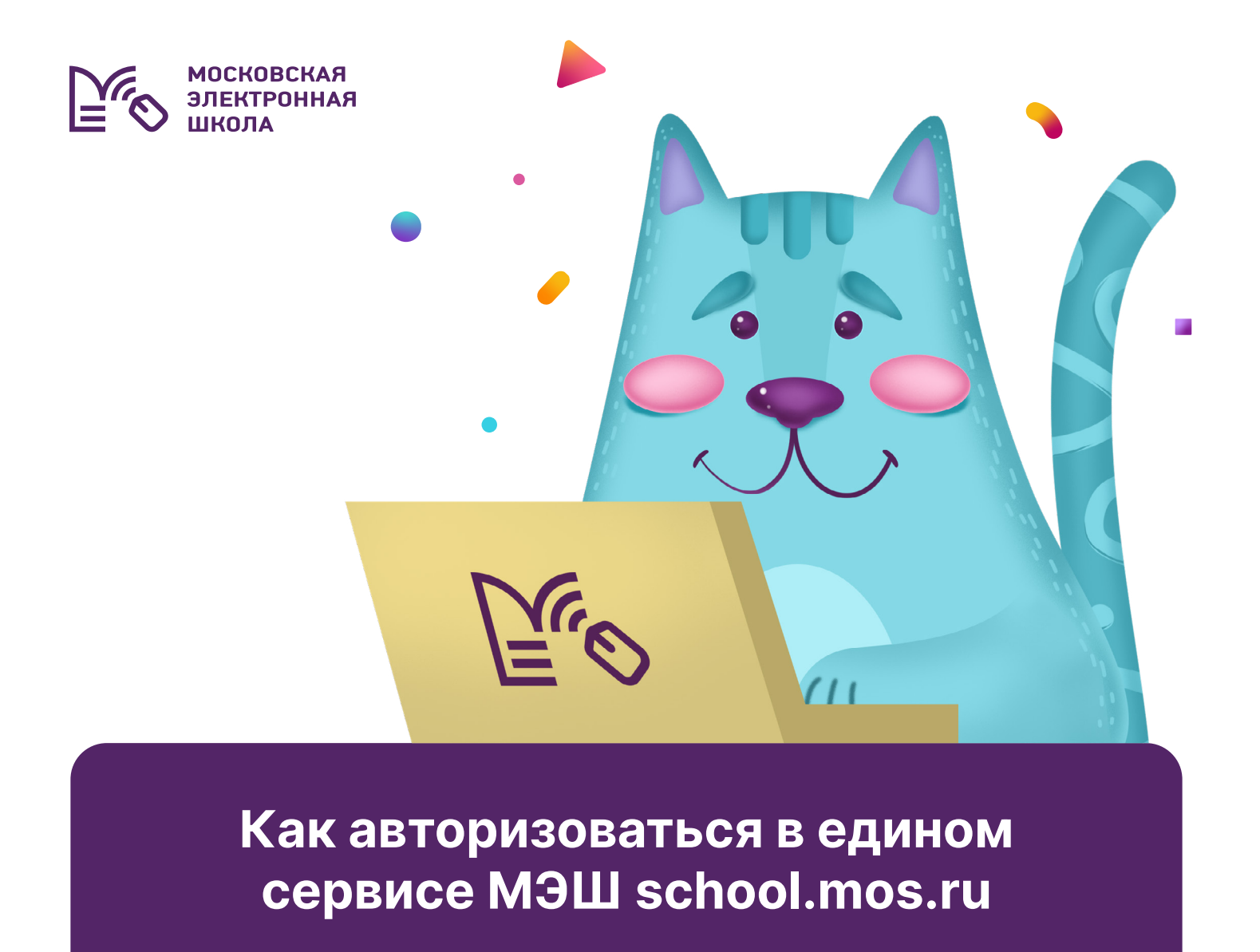

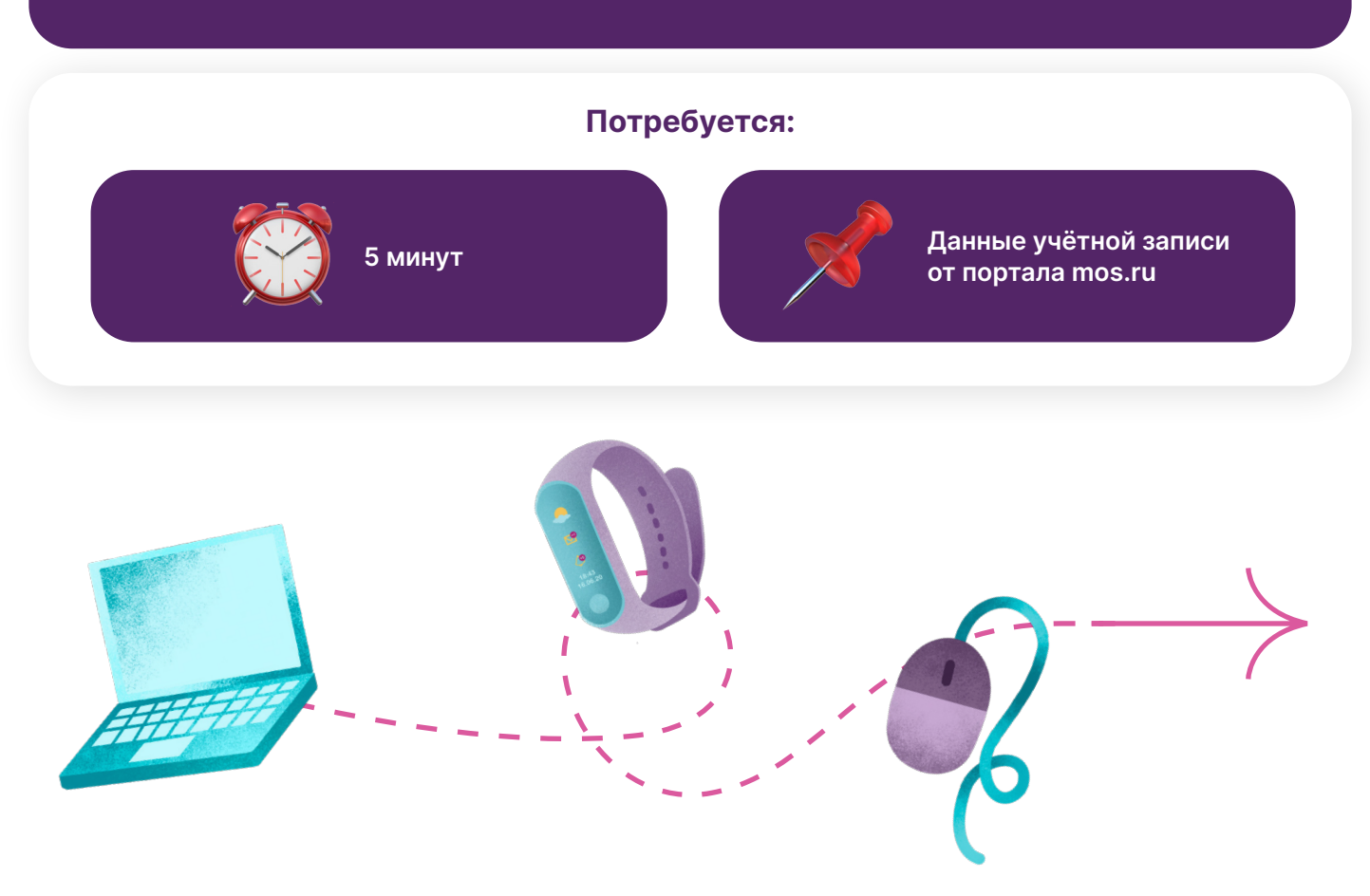

### Если у вас и у ребёнка есть учётная запись на mos.ru:

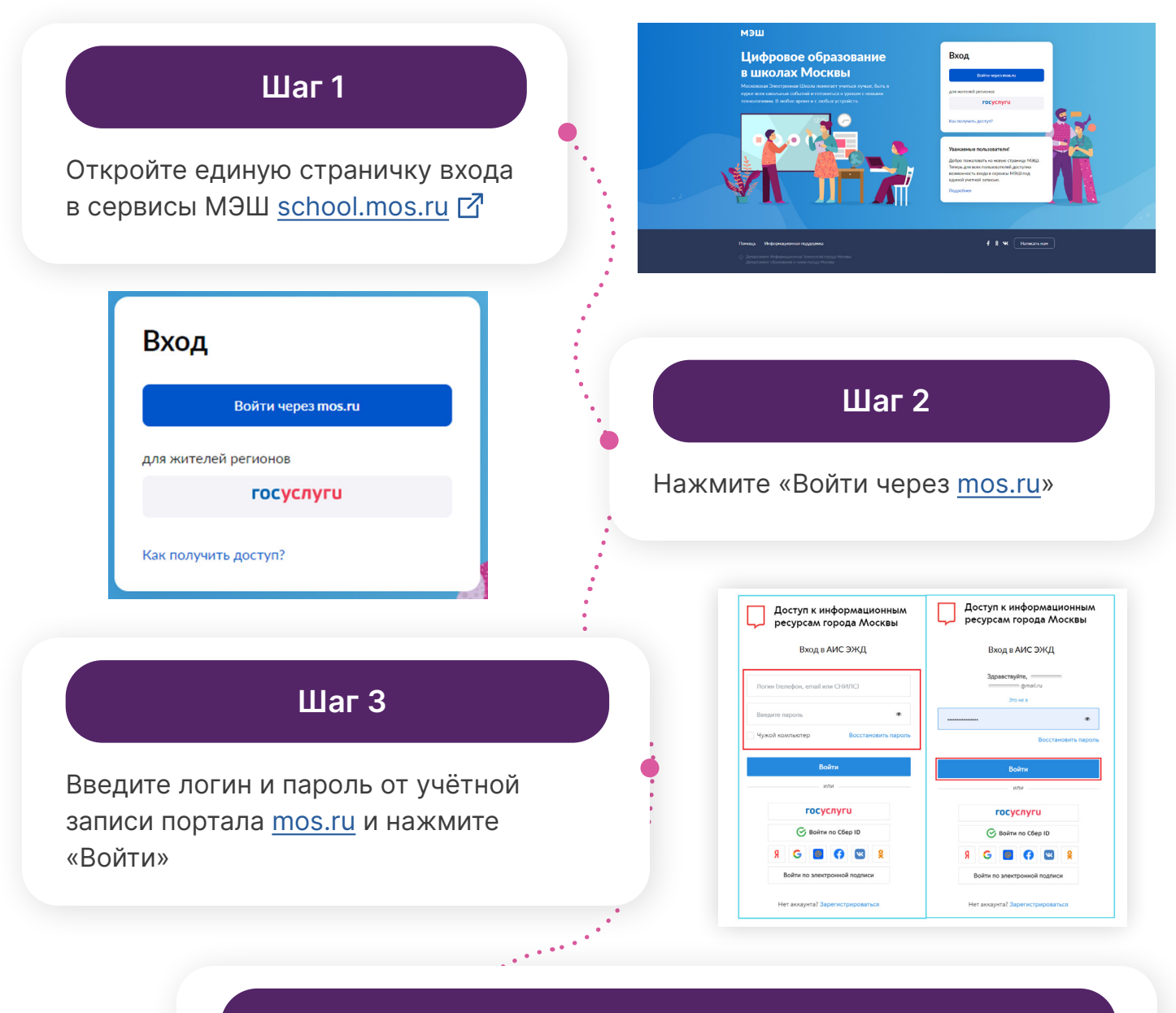

### Шаг 4

Дорогие папы и мамы, далее вы сразу попадёте в единый личный кабинет МЭШ.

**У** Школьникам при первичном входе потребуется активировать свой аккаунт МЭШ.

Для этого в открывшемся окне нужно ещё раз ввести пароль от mos.ru.

Благодаря активации аккаунта учащиеся смогут получить доступ к сервисам МЭШ, а также работать на школьных компьютерах, используя свои учётные данные от портала mos.ru.

## Если у родителя нет учётной записи на портале mos.ru, рассказываем, как её создать:

### Шаг 1

На портале <u>mos.ru</u> в правом верхнем углу нажмите кнопку «Личный кабинет»

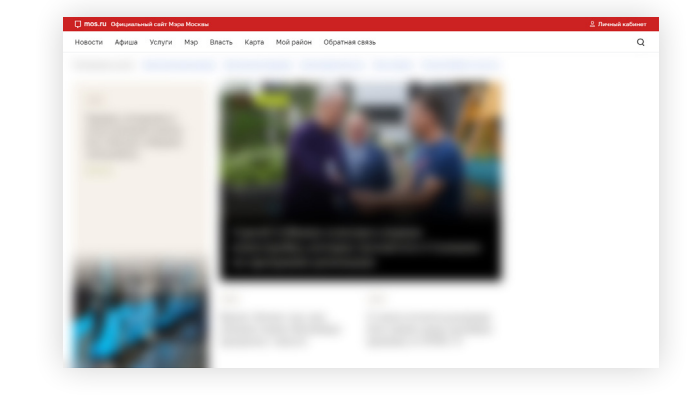

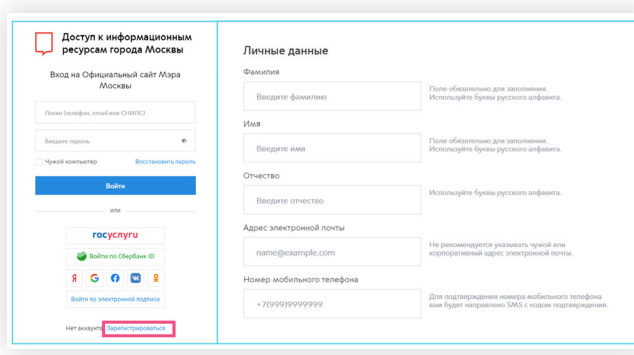

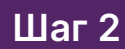

Нажмите «Зарегистрироваться» и заполните поля

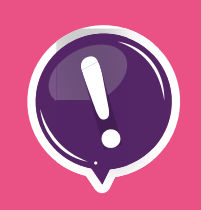

Важно: Дорогие папы и мамы, в графе «Контакты» укажите тот телефон и почту, которые вы передавали в школу. Не указывайте свои контактные данные в личном кабинете ребёнка в МЭШ.

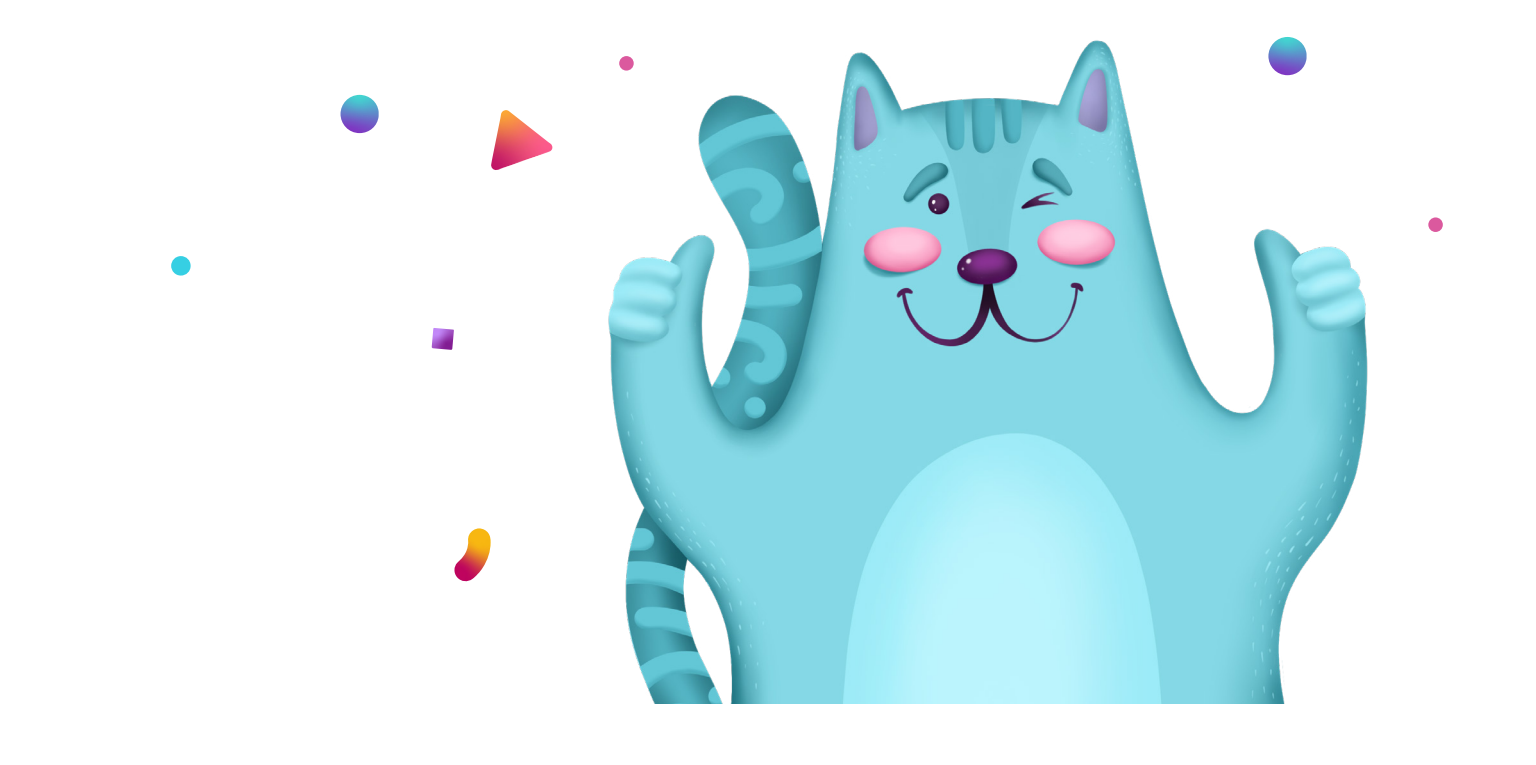

# Если у вашего ребёнка нет учётной записи на mos.ru, рассказываем, как её создать:

### Способ №1: Дневник МЭШ

Без привязки к номеру телефона и электронной почте

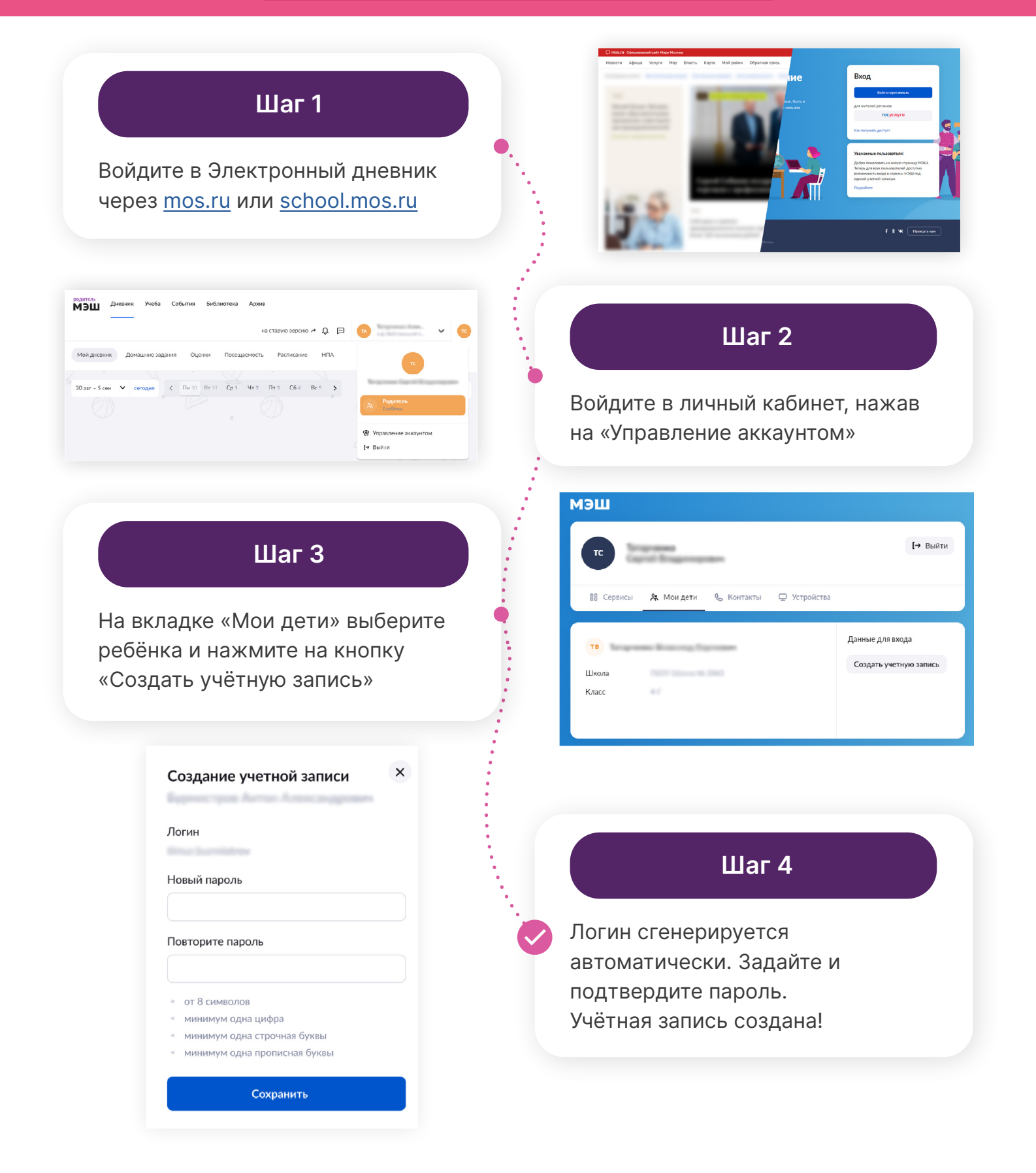

### Способ №2: Мобильное приложение «Дневник МЭШ»

Без привязки к номеру телефона и электронной почте

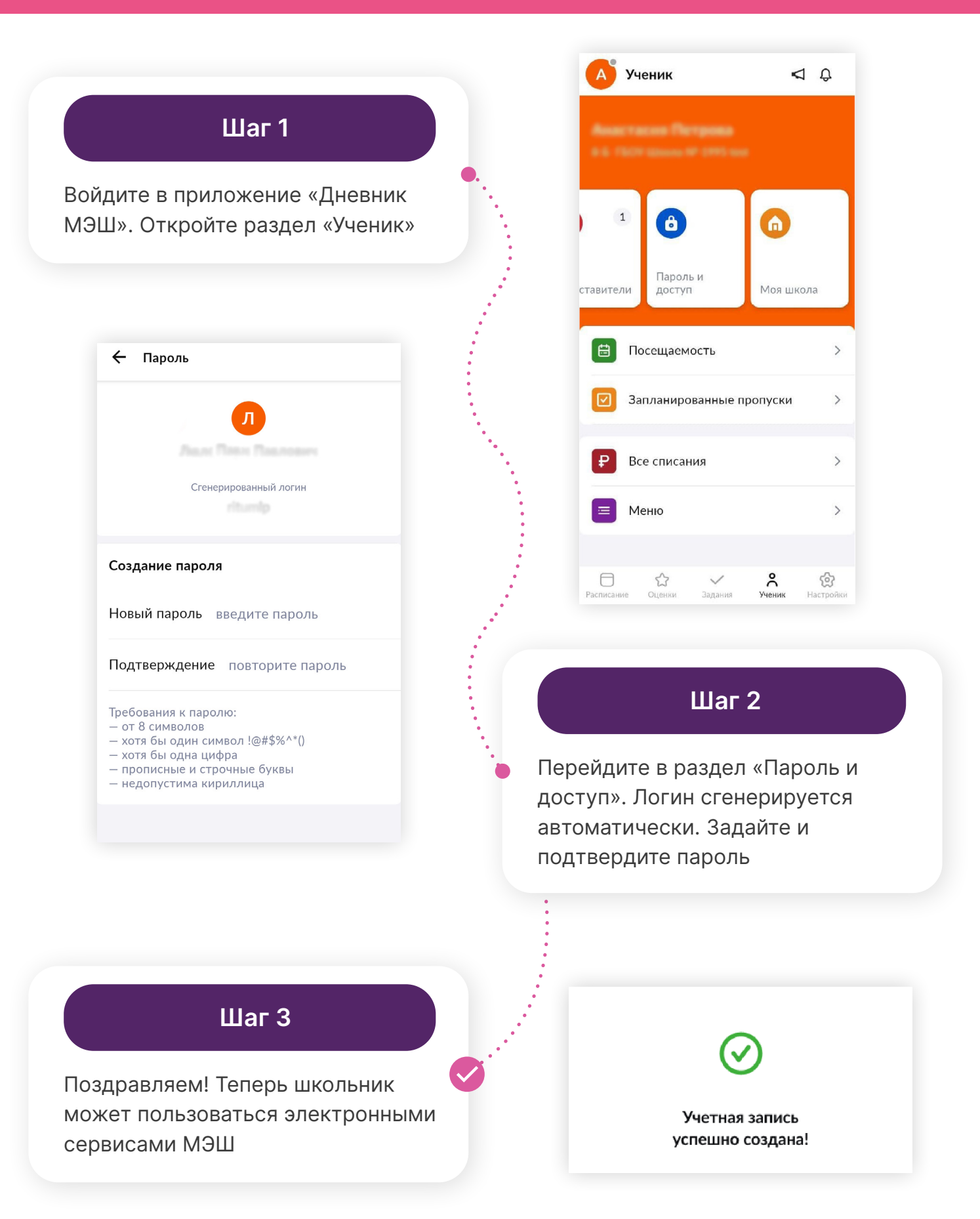

#### Способ №3: Регистрация через портал mos.ru

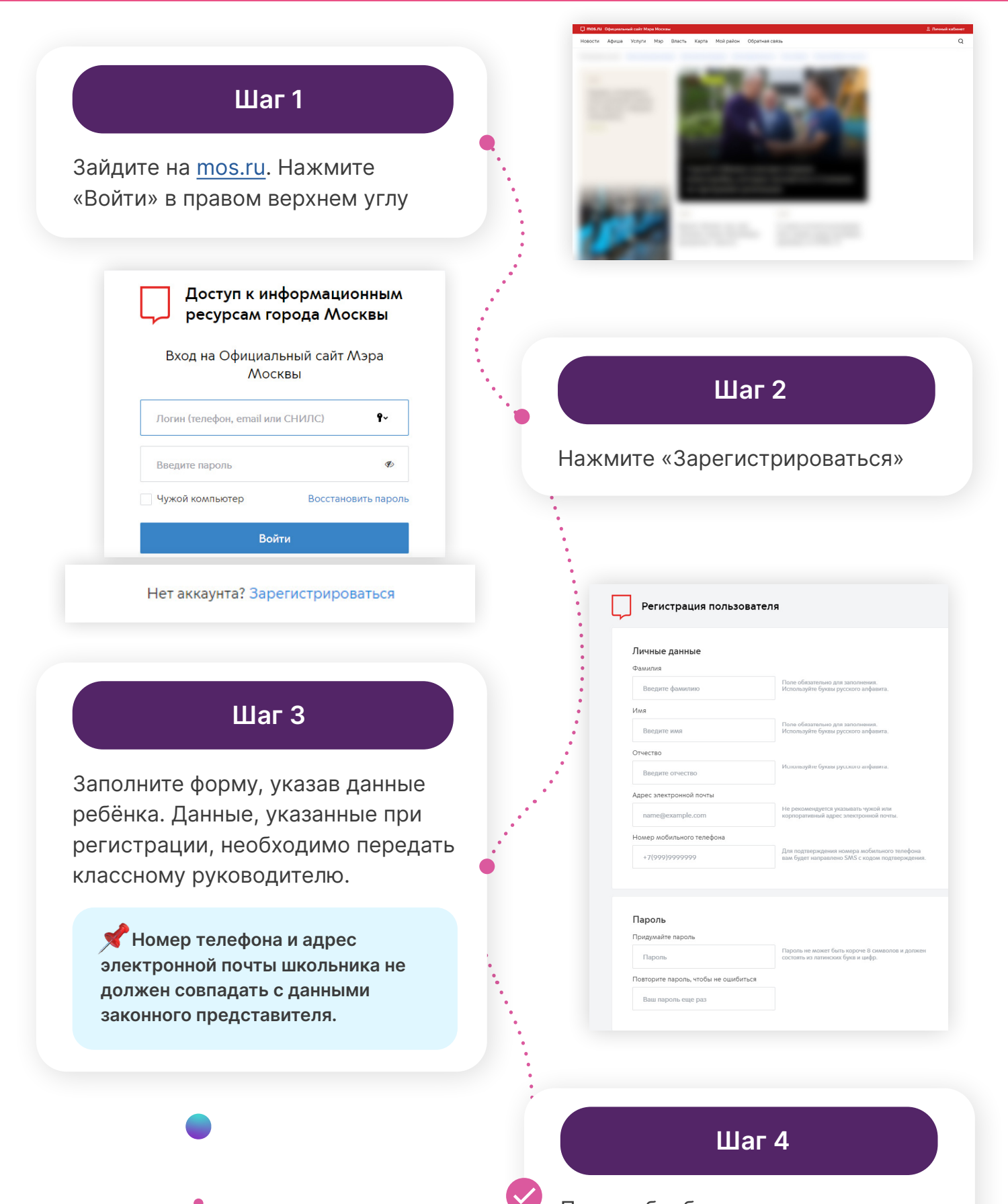

После обработки данных в школе ребёнок получит доступ к электронным сервисам МЭШ

# Способы входа для школьников и родителей в сервисы МЭШ:

Единая стартовая страница Вход через портал mos.ru school.mos.ru Также вы можете воспользоваться нашими мобильными приложениями: Мобильное приложение Мобильное приложение «Библиотека МЭШ» «Дневник МЭШ» ДОСТУПНО В доступно в **Google** Play Google Play Загрузите в <sup>Загрузите в</sup> App Store **App Store** Друзья, обратите внимание: меняется только один из способов входа. Вместо dnevnik.mos.ru будет работать school.mos.ru Для входа любым из перечисленных способов вам потребуются данные учётной записи от портала mos.ru

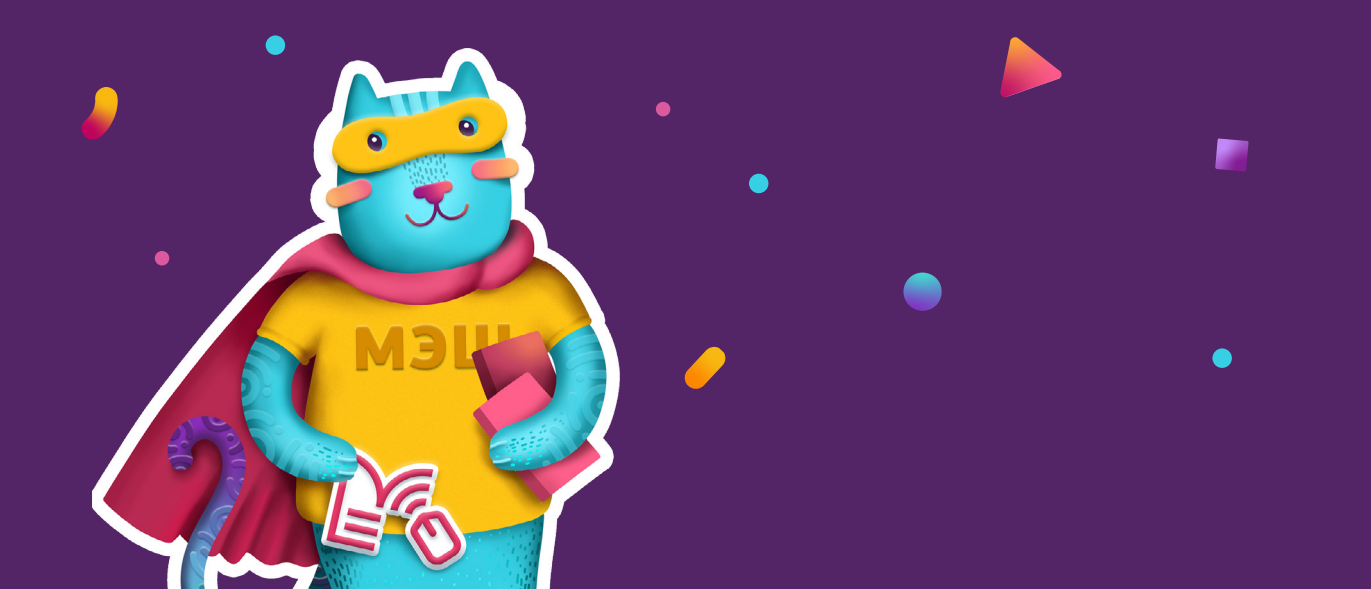